# Amazon Smile Step-by-Step Guide

## Step 1: Go to <a href="http://smile.amazon.com">http://smile.amazon.com</a>.

#### Step 2. Sign in using your Amazon username and password to get to the Home Screen.

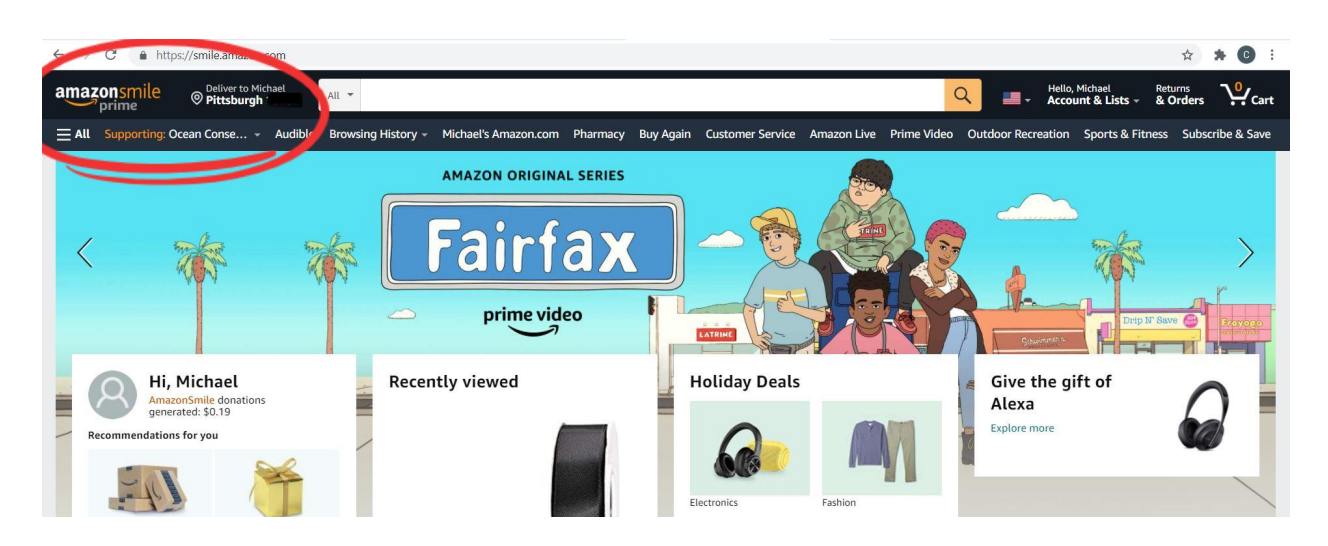

The home screen will look very similar to the regular Amazon home screen, except you will see the Amazon Smile logo in the upper left-hand corner (instead of the regular Amazon logo).

# Step 2: Click on the link next to "Supporting" in the upper left-hand corner.

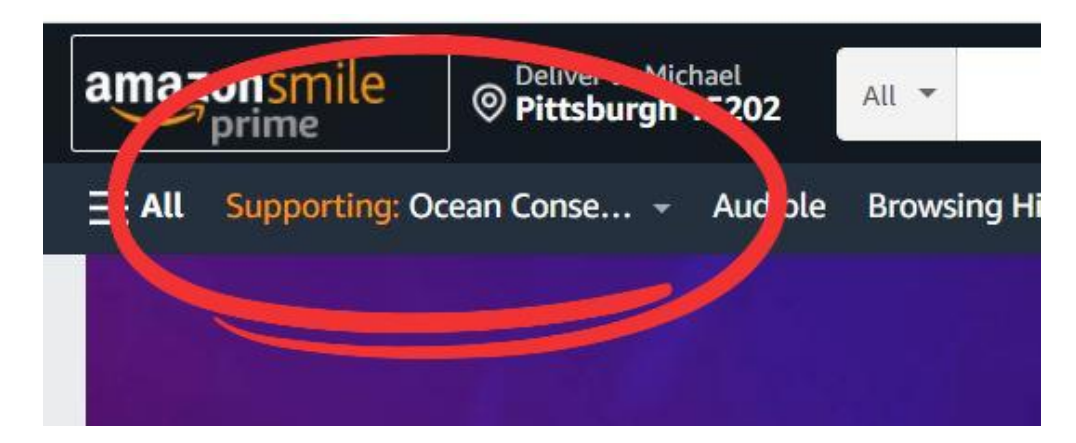

Amazon Smile will have pre-selected one of their default charities for you. Click on the name of the charity. It will link you to the page that will allow you to select your own.

# Step 3: Click "Change Charity"

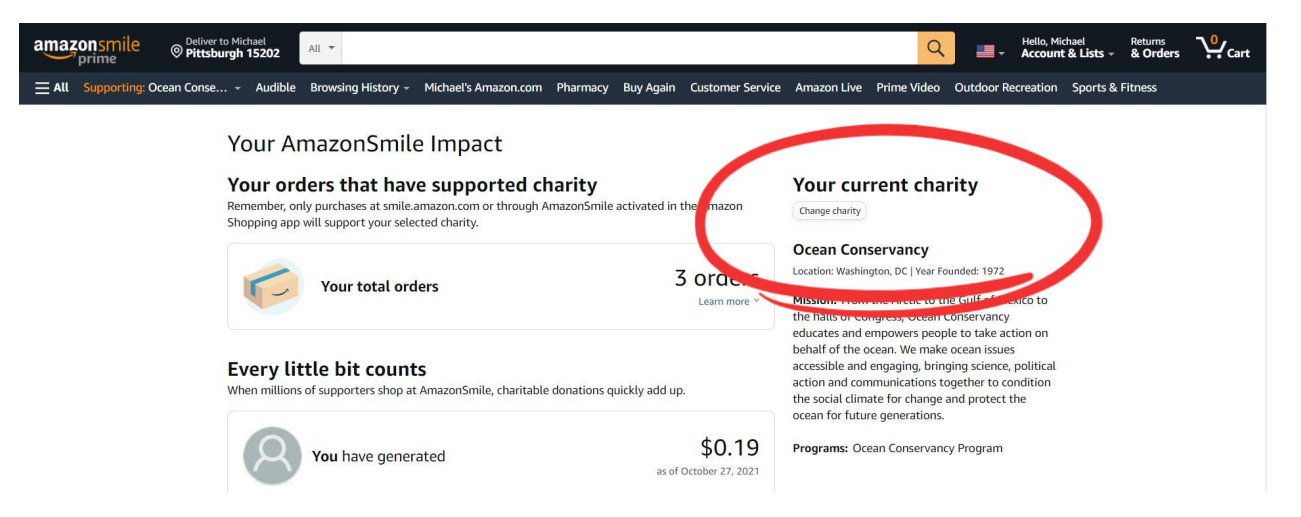

On the next page, under "Your Current Charity" in the upper, right-hand corner of your screen, click the "Change Charity" button.

#### Step 4: Search for Together in Dance, Inc

| amazonsmile<br>prime © Pittsburgh 15  | el All 👻            |                                                                                                    | م الفائر المراجع المراجع |  |  |  |
|---------------------------------------|---------------------|----------------------------------------------------------------------------------------------------|----------------------------------------------------------------------------------------------------|--|--|--|
| All Supporting: Ocean Conse A         | Audible Browsing Hi | story - Michael's Amazon.com Pharmacy Buy Again Custome                                                                                                    | r Service Amazon Live Prime Video Outdoor Recreation Sports & Fitness                                                                                                    |  |  |  |
|                                       | Your Account > Cha  | nge Your Charity                                                                                                    |                                                                                                    |  |  |  |
| Choose one of our spotlight charities |                     |                                                                                                    |                                                                                                    |  |  |  |
|                                       | HOPE<br>FOR PAWS    | Hope For Paws<br>We rescue neglected/bandoned animals, provide lifesaving surgeries and<br>medical care, find them loving forever homes and inspire people to take<br>action to end animal abuse.<br>Select Hope For Paws | National Alliance for Hispanic<br>Health                                                                                                    |  |  |  |
|                                       |                     |                                                                                                    | d Servironmental Defense Fund                                                                                                    |  |  |  |
|                                       |                     |                                                                                                    | Ocean Conservancy                                                                                                    |  |  |  |
|                                       |                     |                                                                                                    | Hope For Paws                                                                                                    |  |  |  |
|                                       |                     |                                                                                                    | <b>W</b> Research                                                                                                    |  |  |  |
|                                       |                     |                                                                                                    |                                                                                                    |  |  |  |
|                                       | Or pick you         | Ir own charitable organization:                                                                                                    |                                                                                                    |  |  |  |
|                                       | Together in Dance   | , Inc.                                                                                                    | Search                                                                                                    |  |  |  |
|                                       |                     |                                                                                                    |                                                                                                    |  |  |  |

In the search bar under "Or pick your own charitable organization," type in Together in Dance, Inc. Then, click "Search."

# Step 5: Select Together in Dance from the list

| McKoy Dance Project Inc                           | Brooklyn NY        | Select | About ~                                   |
|---------------------------------------------------|--------------------|--------|-------------------------------------------|
| About ~                                           |                    |        | Select                                    |
| Dance                                             |                    |        |                                           |
| Boston Dance Alliance Inc.                        | Boston MA          | Select | American Institute for<br>Cancer Research |
| About ~                                           |                    |        | About ~                                   |
| Dance                                             | Incorporation Year |        | Select                                    |
|                                                   | ,<br>1994          |        |                                           |
| Together In Dance Inc A New Jersey Nonprofit Corp | Brooklyn NY        | Select |                                           |
| About Y                                           |                    |        |                                           |
| Arts Education/Schools                            | Incorporation Year |        |                                           |
|                                                   | 2008               |        |                                           |
| Dance Wisconsin Inc                               | Madison WI         | Select |                                           |
| About ~                                           |                    |        |                                           |
| Dance                                             |                    |        |                                           |
| Caring Together in Hope Foundation                | Roswell GA         | Select |                                           |
| About ~                                           |                    |        |                                           |
| Human Services - Multipurpose and Other N.E.C.    | Incorporation Year |        |                                           |
| 1 J                                               | 2013               |        |                                           |
|                                                   |                    |        |                                           |

From the generated list, scroll down until you find Together in Dance, Inc. A New Jersey Nonprofit. Click "Select."

#### **Step 6: Make sure you are redirected to our page.**

| amazonsmile © Petiver to prime     | to Michael All *                                                                                                 | Account & Lists - & Orders                                                                                                    |  |  |  |
|------------------------------------|----------------------------------------------------------------------------------------------------|----------------------------------------------------------------------------------------------------|--|--|--|
| <b>All</b> Supporting: Together In | . • Audible Browsing History • Michael's Amazon.com Pharmacy Buy Again Customer Servic                           | ce Amazon Live Prime Video Outdoor Recreation Sports & Fitness                                                                                                    |  |  |  |
|                                    | Your AmazonSmile Impact                                                                                          | Vare annual charity                                                                                                    |  |  |  |
|                                    | Remember, only purchases at smile.amazon.com or through AmazonSmile activated in the Amr on                      | Change charity                                                                                                    |  |  |  |
|                                    | Shopping app will support your selected charity.  Your total orders Learn more                                   | Together In Dance Inc A New Jersey<br>Nonprofit Corp<br>Location: Brooklyn, NY   Year Founded: 2008                                                                                                    |  |  |  |
|                                    | Every little bit counts<br>When millions of supporters shop at AmazonSmile, charitable donations quickly add up. | <b>Mission:</b> mough cance and musical laber on We<br>empower inductance to one catality and<br>work collaboratively to connect to the world<br>around them. Together in Dance builds community<br>among students, families, educators and other<br>professionals who learn together so that the arts |  |  |  |
|                                    | You have generated \$0.19<br>as of October 27, 2021                                                              | continue to be an integral part of their lives.  Programs: Dance Residencies, Professional Development, Family Dance Workshops                                                                                                    |  |  |  |

You should automatically be redirected to the "Your Current Charity" page. If your charity now reads Together in Dance, you are all set to shop! A portion of all your purchases will now be donated to Together in Dance.

## Step 7: Make sure you always start from smile.amazon.com \*\* Most important!!

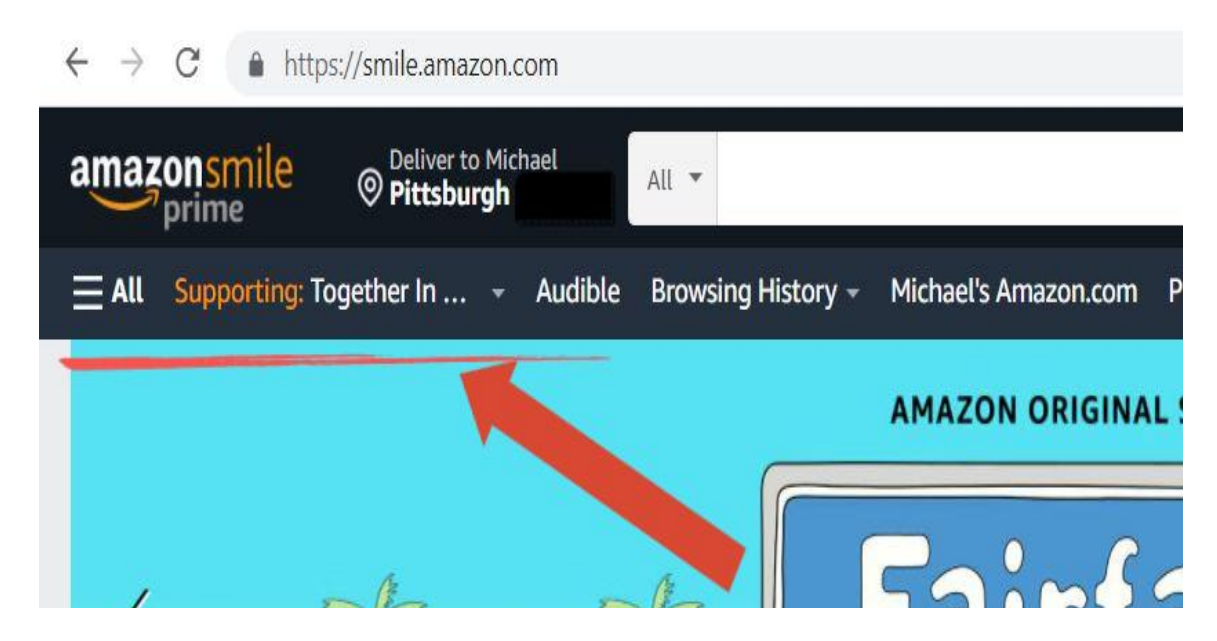

Whenever you want to shop on Amazon, make sure you start from smile.amazon.com instead of the regular site (amazon.com). If you don't start from the smile page, TID won't receive a portion of your donations.

# Thank you for supporting Together in Dance!